VPN 使用方法

浏览器方式

(1) 用户首先在操作系统中打开浏览器(推荐使用 chrome、IE6、IE7、Firefox、遨游 浏览器兼容模式),文档里以 Chrome 浏览器为例,地址栏里输入:vpn.dmu.edu.cn,页面 会调转到如下图1所示,点击"高级"按钮—点击"继续前往"按钮。

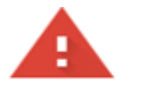

## 您的连接不是私密连接

| 攻击者可能会试图从 窃取您的信息 (例如:密码、通讯内容或信用卡信息)。了<br>解详情                       |
|--------------------------------------------------------------------|
| NET::ERR_CERT_AUTHORITY_INVALID                                    |
| □ 您可以选择向 Google 发送一些 <u>系统信息和网页内容</u> ,以帮助我们改进安全浏览功能。 <u>隐私权政策</u> |
| ◎ 点击"高级"按钮                                                         |
| 此服务器无法证明它是; 您计算机的操作系统不信任其安全证书。出现此问题的原因可能是配置有误或您的连接被拦截了。            |
| 继续前往10.0.0.15 (不安全) 点击此处                                           |
| 图 1                                                                |
| (9)对工关次路吐 van 系统的田方大识空壮"Faar Cannat"放开 系统合调样到发                     |

(2)对于首次登陆 vpn 系统的用户在没安装"Easy Connet"控件,系统会调转到控件 下载页面,如下图 2 所示,根据自己的操作系统下载相应的 vpn 控件,并安装到操作系统 中。

| Seasy Connect |         |     |       |                                                        |                       |
|---------------|---------|-----|-------|--------------------------------------------------------|-----------------------|
|               | Windows | Mac | Linux | Android                                                | íOS                   |
|               |         |     |       |                                                        |                       |
|               |         |     |       | EasyConnect for W<br>通过EasyConnect您可以安全、<br>享受便捷的办公体验! | indows<br>快速的连接到公司网络, |
|               |         |     |       | 立即下载<br><sup>支持:</sup> Xp., Vista, Windows 7, Wind     | ows 8、Windows 8.1、    |
|               |         |     |       | 需要更多帮助信息,请 <u>点击这里</u>                                 |                       |

图 2

(3) 安装好控件,浏览器会自动调转到用户登陆页面,用户输入用户名和密码即可完成 vpn 系统登陆,如下图 3 所示,用户也可在此页面选择手动安装组件。

| 登录                           |
|------------------------------|
| 用户名                          |
| 密码                           |
| 登录                           |
| 其它登录方式:                      |
| 🔄 证书登录 🔛 USB-Key登录           |
|                              |
| • 自动安装组件失败,请手动 <u>下载安装组件</u> |
| • 登录异常,请下载修复工具 <u>尝试修复</u>   |

图 3

(4) 登陆成功后,浏览器页面会自动调转到"大连医科大学主页",系统右下角会有 sslvpn 控件组件显示如下 4 图。用户可用鼠标在控件处点击右键,选择"连接状态"如图 5 所 示,在对话框中,虚拟 IP 地址有获取为正常状态,如未获取到虚拟 IP 地址,则无法使用 vpn 服务,用户需要到上图 2 所示页面下载控件安装。

|                              | 🛸 EasyConnect 🛛 🕹 🗙                        |
|------------------------------|--------------------------------------------|
|                              | Easy Connect                               |
|                              | 连接状态                                       |
|                              |                                            |
|                              |                                            |
|                              | 地址: 10.0.0.15                              |
|                              | 当前用户: test                                 |
|                              | 持续时间: 0:03:03                              |
|                              | 虚拟IP地址: 210.47.247.3                       |
|                              | 活动                                         |
|                              | 发送 ——— 短之 接收                               |
|                              | 流速: 0 B/S   0 B/S                          |
|                              | 累计流 <b>里:</b> 21.23 KB 130.82 KB           |
|                              |                                            |
|                              | 节省流 <b>里:</b> 23%(已启用C/S压缩) 查 <u>看详细</u>   |
|                              | 关闭                                         |
| <mark>5 8</mark> 🗘 💊 😤 🦻 🖓 ( | 「508 🕄 🕄 🖏 🔮 😴 転 🖓 中 😏 13:08<br>2018/11/21 |
| 图 4                          | 图 5                                        |

(5) 用户需注销或退出 vpn 可用鼠标右键控件选择"退出"选项。

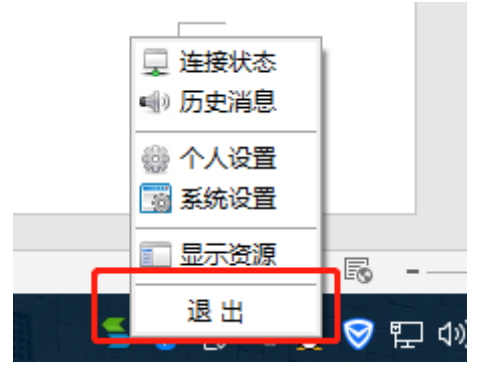

图 6

(6) 用户以后登录 vpn 系统可在系统菜单栏中找到"Easy Connet"控件,并启动控件, 在"服务器地址栏"中输入"vpn.dmu.edu.cn",点击"确定"按钮,输入"用户名"、"密码"即可 完成登录。

| Microsoft Office<br>Microsoft Office 工具<br>SLVPN登录客户篇 | 设备和打印机   | S EasyConnect - X                     |
|-------------------------------------------------------|----------|---------------------------------------|
| 5 启动EasyConnect                                       | Win10优化  | Seasy Connect                         |
| Startup<br>Windows PowerShell                         | 软件管理     | 熊号 证书 158-KET                         |
| Windows 附件<br>Windows 管理工具                            | 意见反馈     | 服务器地址:                                |
| I Windows 经松使用<br>I Windows 系统                        | 👯 默认开始菜单 | 高户名:                                  |
| ← 返回                                                  |          | □记住密码 □自动登录                           |
|                                                       | 关机 >     | · · · · · · · · · · · · · · · · · · · |

图 7

## windows 客户端方式

首次使用需要下载并安装客户端,点击"立即下载"进行下载,如下图

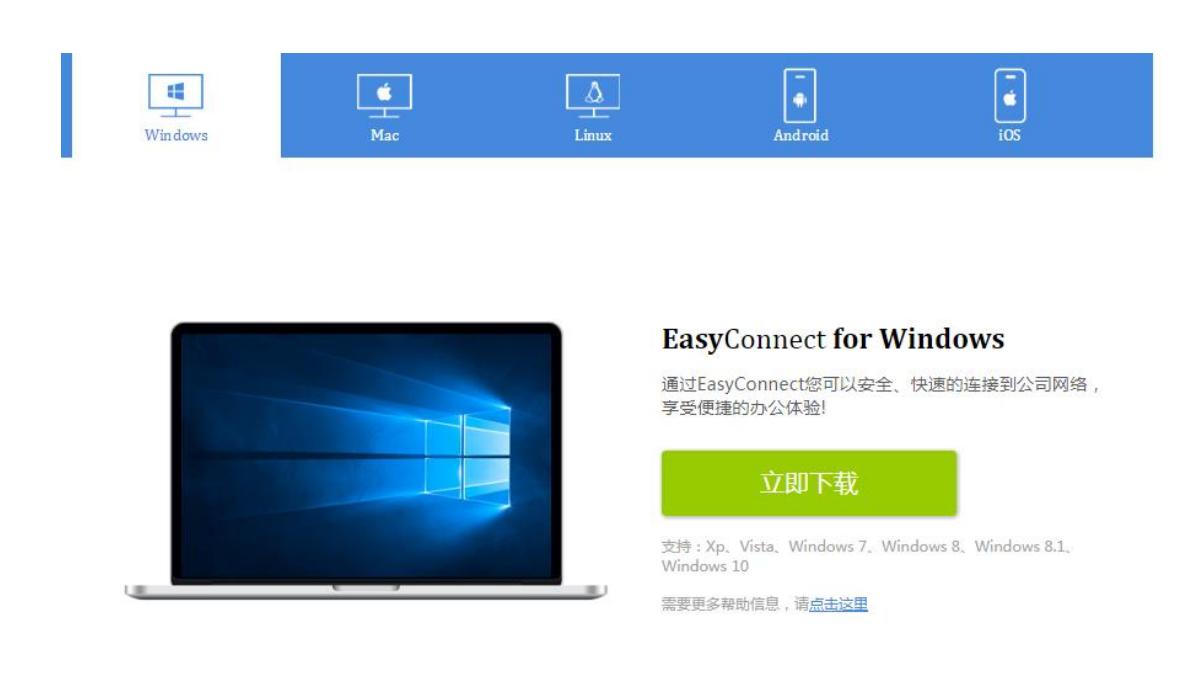

当下载完成时,打开安装程序,安装程序将会自动完成安装。如下图

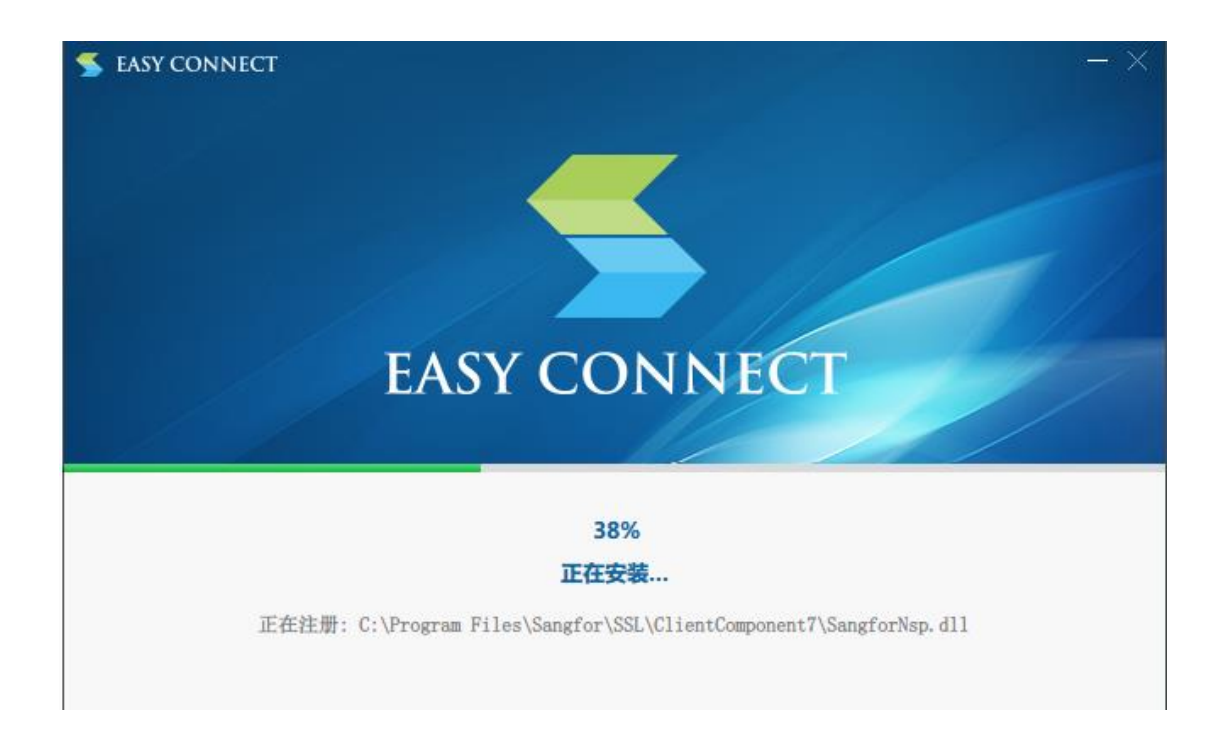

如果已经安装客户端仍然显示该界面,请使用 EasyConnect 客户端登录。

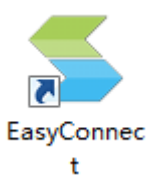

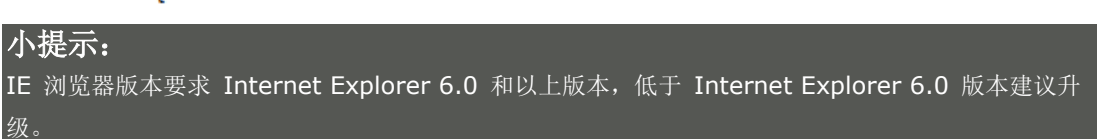

## Mac OS X 客户端方式

首次使用需要下载并安装客户端,点击"立即下载"进行下载,如下图

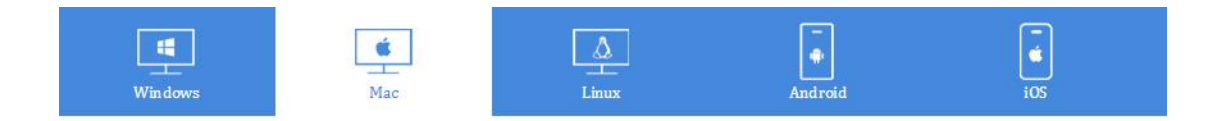

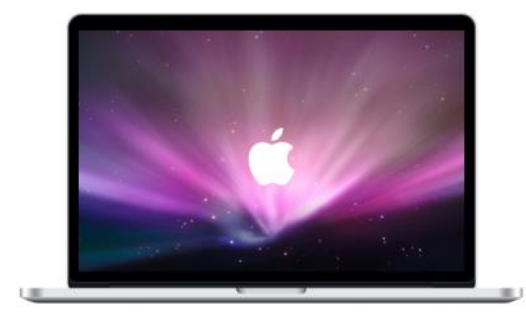

EasyConnect for Mac

通过EasyConnect您可以安全、快速的连接到公司网络, 享受便捷的办公体验!

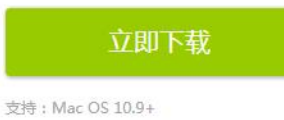

需要更多帮助信息,请<u>点击这里</u>

EasyConnect 会下载到"下载"目录,当下载完成时,双击程序包图标双击下载好的安装包直接安装:

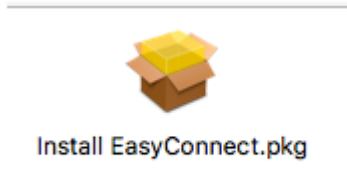

启动安装向导,按照安装向导的提示操作,完成安装。

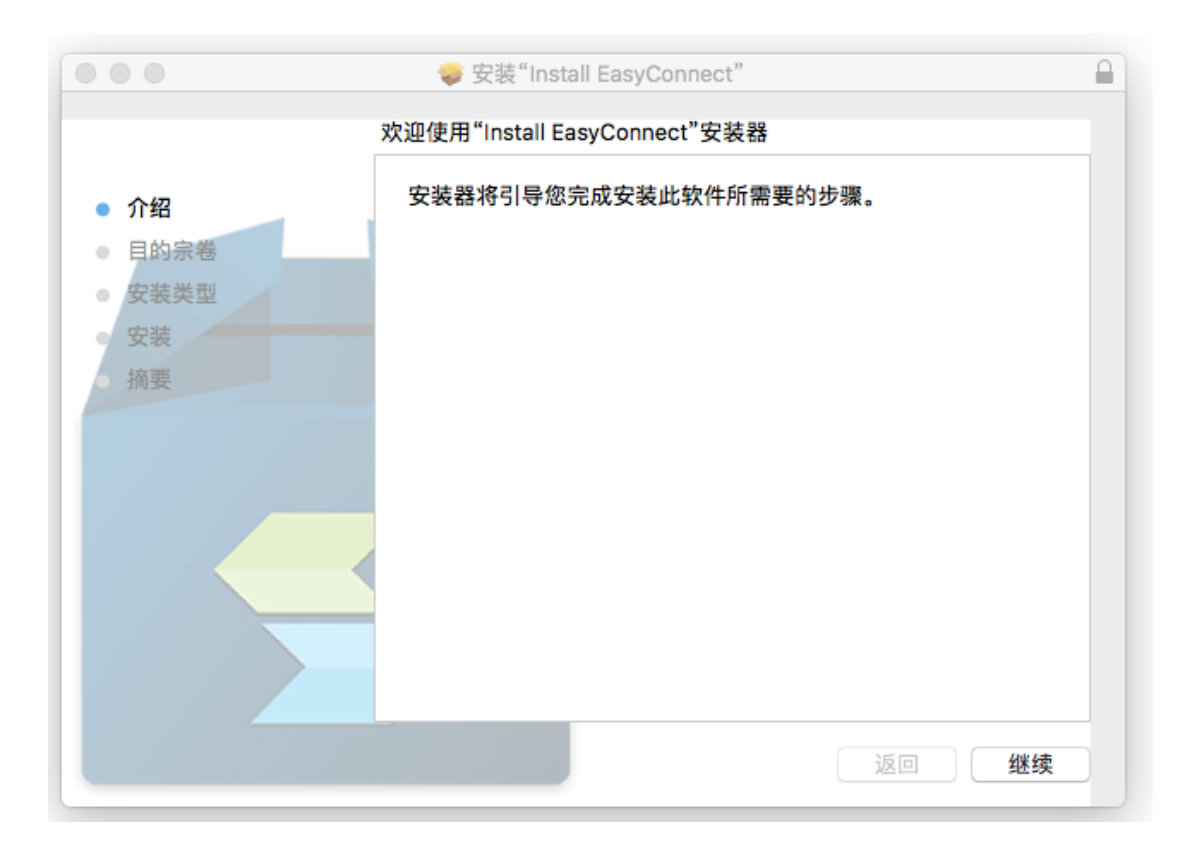

当出现如下界面的时候,表示控件已经安装完成,此时打开浏览器重新登录即可。

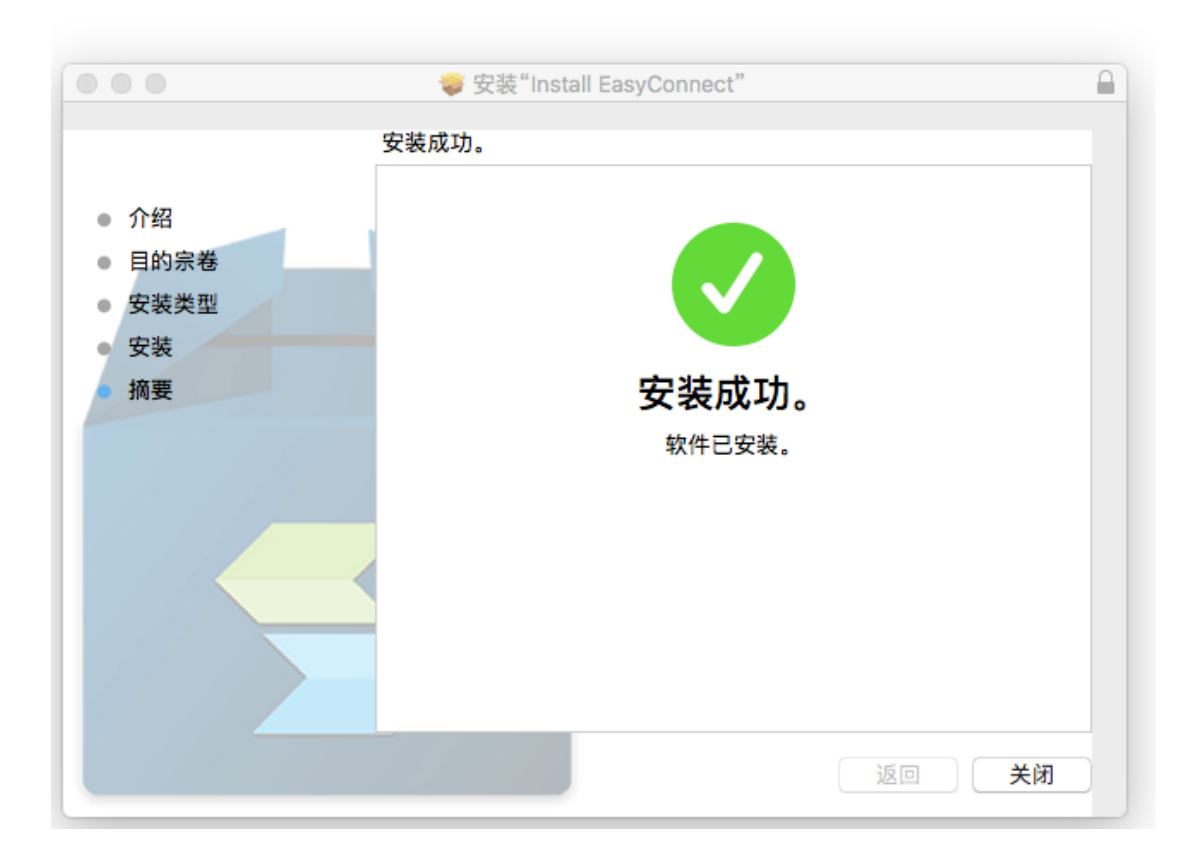

Mac OS X 使用远程应用资源:

登录成功后跳转到资源页面

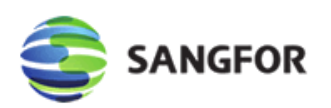

| <u>win2003</u>        | Notepad++(win2003)                                  |
|-----------------------|-----------------------------------------------------|
| <u>win2008</u>        | AliWangWang(win2003)                                |
| win2012               | • rtx(win2003)                                      |
| <u>web应用</u>          |                                                     |
| <u>TCP应用</u>          | ● <u>画图(win2003)</u>                                |
| <u>L3VPN应用</u>        | Microsoft Office Word(win2003)                      |
| <u>win2003(AD域环境)</u> | Microsoft Office PowerPoint(win2003)                |
| <u>win2012-en</u>     | <ul> <li>Microsoft Office Visio(win2003)</li> </ul> |

点击对应的链接即可使用远程应用资源,如下图

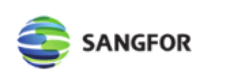

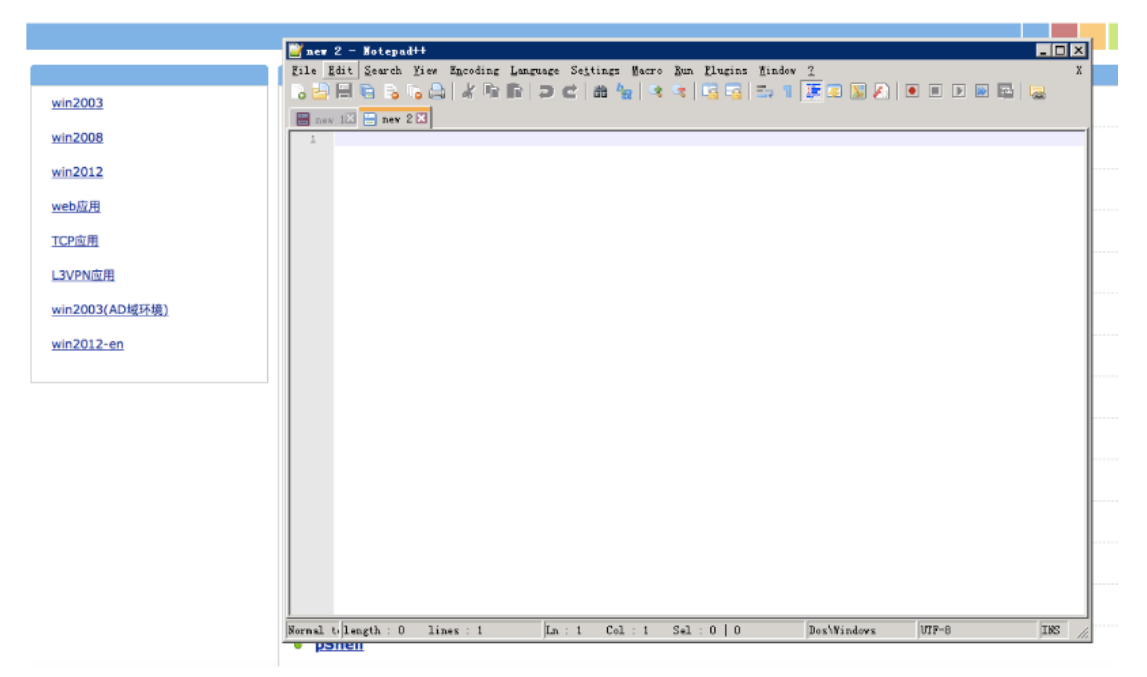

# Linux 客户端方式

首次使用需要下载并安装客户端,点击"立即下载"进行下载,如下图

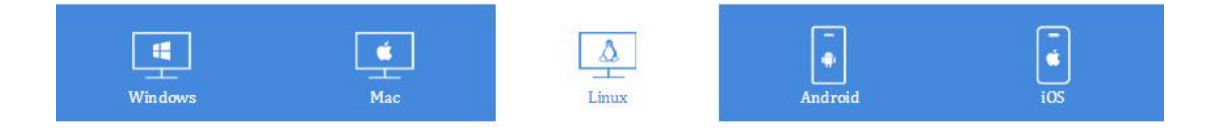

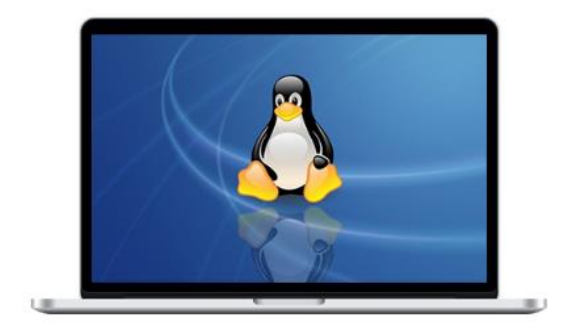

### EasyConnect for Linux

通过EasyConnect您可以安全、快速的连接到公司网络, 享受便捷的办公体验!

适用于Ubuntu等操作系统: ★ EasyConnect\_x64.deb ★ EasyConnect\_x86.deb

适用于中标麒麟等操作系统: ★ EasyConnect\_x64.rpm ★ EasyConnect\_x86.rpm

需要更多帮助信息,请<u>点击这里</u>

下载好后点击安装

|                             |                                                  | easyconnect         |
|-----------------------------|--------------------------------------------------|---------------------|
| eas;<br>Easy                | <b>yconnect</b><br>Connect for linux-64<br>安装(l) |                     |
| <b>详细信</b><br><sup>版本</sup> | 息<br>7.6.0                                       |                     |
| 源大小                         | 未知<br>正在计算…                                      |                     |
| 非自由                         | 第三方                                              |                     |
|                             |                                                  | 此软件来自第三方且可能包含非自由组件。 |
|                             |                                                  |                     |

### 安装完成后点击如下程序即可运行 EasyConnect:

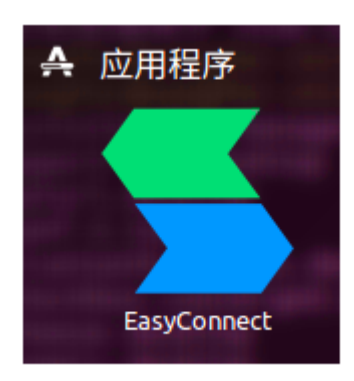